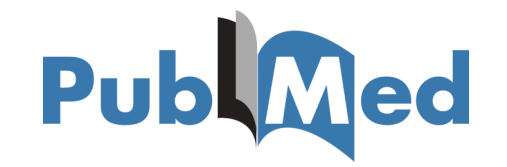

## Setting up your Outside Tool—for Easy Access to Articles

Login to your NCBI account & click 'NCBI Site Preferences'.

|                                          | COVID-19 is an emerging rapidly evolving situation.<br>Get the latest public health information from CDC: <u>https://www.coronavirus.gov.</u><br>Get the latest research from NH: <u>https://www.nip.ov/coronavirus.</u><br>Find NCBI SARS-COV-2 literature, sequence, and clinical content. <u>https://www.ncbi.nlm.nih.gov/sars-cov-2</u> /. |                                                                                                    |                                                                                                    |                                                                                                    |  |
|------------------------------------------|----------------------------------------------------------------------------------------------------|----------------------------------------------------------------------------------------------------|----------------------------------------------------------------------------------------------------|----------------------------------------------------------------------------------------------------|--|
|                                          | My NCBI                                                                                                    |                                                                                                    | Custor                                                                                                    | Nze this car of NCBI Site Preferences Video Overview   Help                                                                       |  |
|                                          | Search NCBI databases                                                                                                    | A X                                                                                                    | Saved Searches                                                                                                    |                                                                                                    |  |
|                                          | Search : PubMed                                                                                                    | Search                                                                                                    | You do<br>Go and <u>create some so</u>                                                                                                    | You don't have any saved searches yet.<br>some saved searches in PubMed or our other databases.<br><u>Manage Saved Searches a</u> |  |
|                                          | that database's homepage.                                                                                                    |                                                                                                    | Collections                                                                                                    |                                                                                                    |  |
|                                          |                                                                                                    |                                                                                                    | All bibliographies and Other citation                                                                                                    | ns are now in <u>My Bibliography</u>                                                                                              |  |
|                                          | Your bibliography contains no items.<br>Your bibliography is private.                                                                                                    |                                                                                                    | Collection Name<br>Favorites                                                                                                    | Items         Settings/Sharing         Type           edit         0         •         Private         Standard                   |  |
|                                          |                                                                                                    | Manage My Bibliography »                                                                                                    |                                                                                                    | Manage Collections »                                                                                                    |  |
|                                          | Recent Activity                                                                                                    | X                                                                                                    | Filters                                                                                                    |                                                                                                    |  |
|                                          | Time Database Type                                                                                                    | Term                                                                                                    | Filters for: PubMed                                                                                                    |                                                                                                    |  |
|                                          | 09:26 AM Books record                                                                                                    | Using Preferences - My NCBI Help                                                                                                    | You do not<br>Add                                                                                                    | have any active filters for this database.<br>I filters for the selected database.                                                |  |
|                                          | 08:56 AM Books record                                                                                                    | The NCBI Handbook                                                                                                    |                                                                                                    | Manage Filters.»                                                                                                    |  |
|                                          | 08:56 AM PMC record                                                                                                    | Posters                                                                                                    | SciENcy                                                                                                    |                                                                                                    |  |
|                                          | 06-Aug-2020 Books Tecord                                                                                                    | Clear Turn Off                                                                                                    | Click here to create a new CV.                                                                                                    |                                                                                                    |  |
|                                          |                                                                                                    | See All Recent Activity »                                                                                                    |                                                                                                    |                                                                                                    |  |
|                                          | Q                                                                                                    | COVID-19 is an emu<br>Get the latest public health inform<br>Get the latest research fron<br>Find NCBI SARS-CoV-2 literature, sequence, al                                                                                     | arging, rapidly evolving situation.<br>ation from CDC: <u>https://www.coronavirus</u> .<br>n NIH: <u>https://www.nih.gov/coronavirus</u> .<br>nd clinical content: <u>https://www.ncbi.nlm.n</u> | 992.<br>Ih 90//sars-cov-2/                                                                                                    |  |
|                                          | My NCBI » Preferences                                                                                                    |                                                                                                    |                                                                                                    | Preferences help                                                                                                    |  |
|                                          | Note: Your account password<br>hyperlinked username at the l                                                                                                    | Note: Your account password, email address, and linked accounts are managed in the <u>Account Settings</u> page. You can also access this page by clicking on your<br>hyperlinked username at the top right of NCBI web pages. |                                                                                                    |                                                                                                    |  |
|                                          | Common Preferences                                                                                                    | rebecs14                                                                                                    |                                                                                                    |                                                                                                    |  |
|                                          | Links Display                                                                                                    | Popup Menu                                                                                                    |                                                                                                    |                                                                                                    |  |
|                                          | Highlighting<br>Auto Suggest                                                                                                    | Bold                                                                                                    |                                                                                                    |                                                                                                    |  |
|                                          | Shared Settings                                                                                                    | None                                                                                                    |                                                                                                    |                                                                                                    |  |
|                                          | PubMed Preferences                                                                                                    |                                                                                                    |                                                                                                    |                                                                                                    |  |
|                                          | Abstract Supplemental Data                                                                                                    | None Selected                                                                                                    |                                                                                                    |                                                                                                    |  |
|                                          | AND AN IDANG                                                                                                    | None Selected                                                                                                    |                                                                                                    |                                                                                                    |  |
|                                          | Outside Tool                                                                                                    | None Selected                                                                                                    |                                                                                                    |                                                                                                    |  |
|                                          | Result Display Settings                                                                                                    | Summary; 20; Most Recent                                                                                                    |                                                                                                    |                                                                                                    |  |
|                                          | PMC Preferences<br>Article View                                                                                                    | Remember last selection                                                                                                    |                                                                                                    | Check@UPEI (Full Text Finder) - <u>website</u> Check@Victoria                                                                     |  |
| croll down & selec<br>ducation Centre Li | t <b>—'Chesterfield Roy</b><br>brary, UK' & then clie                                                                                                    | <b>al Hospital NHS Foundat</b><br>ck 'Save'.                                                                                                    | on Trust,                                                                                                    |                                                                                                    |  |

Once you've set up the Outside Tool look out for the below icon to access full-text articles in PubMed. (You will need to be logged in to your My NCBI account).

Library Article

If we don't subscribe to the full-text, when you click n the icon you will be re-directed to an article request form, which will be set directly to us. We will then try & gain access to the full-text for you and send you a PDF version.